Q Q 🖉 🔎 - Beatleiten 🍙

## Kurse in Moodle sichern und wiederherstellen

## 1. Kurse in Moodle sichern

• Den zu sichernden Kurs aufrufen:

|                    | Moodle Admine                                                  |
|--------------------|----------------------------------------------------------------|
| pemeines           | Moodie-Admins                                                  |
| nouncements        | Kars Einstellungen Teilnehmen/innen Bewertungen Berichte Mehr+ |
| Raum Moodle-Admins |                                                                |
| im 1               | Allgemeines     Ates sinklappen                                |
| pe .               |                                                                |
| frage 2            | E FORM                                                         |
| nhage 2            | Amondations                                                    |
| 3                  |                                                                |
|                    | BIBLIERTON<br>BBB Awin Moode Admins                            |
| 2                  |                                                                |
| 3                  | Ab b- las d                                                    |
|                    | <ul> <li>Abschnitt 1</li> </ul>                                |
|                    |                                                                |
|                    | V2 Testumhage                                                  |
|                    |                                                                |
|                    | IMPRAGE IMPRAGE                                                |
|                    | BID Testuryhage 2                                              |
|                    |                                                                |
|                    | ed FEEDBACK                                                    |
|                    | Testumbage 2                                                   |

• Im Bereich "Mehr" das Untermenü "Kurse wiederverwenden" aufrufen.

| Kurs Einstellungen Teilnehmer/innen Bewertungen Berichte | Mehr 🛩                                                                |
|----------------------------------------------------------|-----------------------------------------------------------------------|
| ✓ Allgemeines                                            | Fragensammlung<br>Inhaltsspeicher<br>Badges                           |
| FORUM<br>Announcements                                   | Filter<br>Selbst vom Kurs 'Moodle-Admins' abmelden<br>Download Center |
| BISBLIEBUTTON     BBB-Raum Moodle-Admins                 | Dateiverwaltungen<br>QR-Links verwalten<br>Kurse wiederverwenden      |

• Oben im Auswahlmenü den Bereich "Sicherung" auswählen.

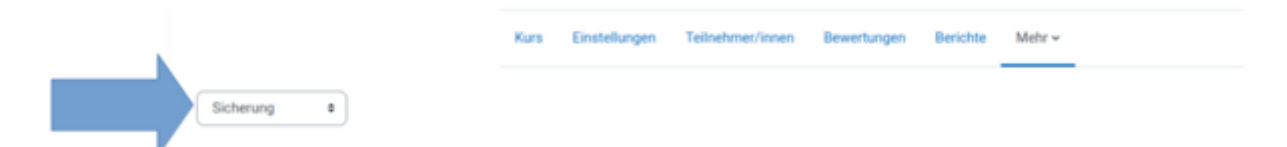

 Möchte man den Kurs zu einem späteren Zeitpunkt wiederverwenden, sollte man eventuell alle Daten von Schülern von der Sicherung ausnehmen. Diese tauchen ansonsten im neuen Kurs wieder auf. Dazu den Haken bei "Eingeschriebene Nutzer/innen einbeziehen" entfernen. Dann werden beispielsweise die Abgaben, die Schüler hochgeladen haben, nicht gesichert.

Eingeschriebene Nutzer/innen einbeziehen

- "Weiter" klicken.
- Im nächsten Schritt auswählen, welche Inhalte des Kurses gesichert werden sollen und "weiter" klicken.

| 1. Einstellungen ► 2. Einstellungen ► 3. Kontrollieren und bestätigen ► 4. Sicherung ausführen ► 5. Fertigs | tellen      |   |   |
|----------------------------------------------------------------------------------------------------|-------------|---|---|
| Einbeziehen:                                                                                                |             |   |   |
| Auswahl<br>Alle / Keine (Typ-Optionen anzeigen)                                                             |             |   |   |
| Algemeines                                                                                                  | Nutzerdaten | * | • |
| 🗇 Announcements 🛞                                                                                           |             | * | • |
| 🗉 888-Raum Moodle-Admins 🕥                                                                                  |             | * | • |

• Einen aussagekräftigen Namen für die Sicherung wählen. Er muss auf ".mbz" enden.

| 1                                                               | <ol> <li>Einstellungen</li></ol>                                                   | d besta | itigen 🕨 4. Sicherung ausführen 🕨 5. Fer  | rtigstellen |  |
|-----------------------------------------------------------------|------------------------------------------------------------------------------------|---------|-------------------------------------------|-------------|--|
| 1                                                               | Dateiname                                                                          |         |                                           |             |  |
|                                                                 | Dateiname                                                                          | 0       | SicherungKursMoodle.mbz                   |             |  |
| <ul><li>"Sicherung ausführ</li><li>"Weiter" anklicken</li></ul> | ren" klicken.<br>1. Einstellungen 🕨 2. Einstellungen 🕨 3. Kontrollieren und bestät | gen 🕨   | 4. Sicherung ausführen 🕨 5. Fertigstellen |             |  |
|                                                                 | Ihre Sicherung wurde erfolgreich abgeschlossen.                                    |         |                                           |             |  |
|                                                                 |                                                                                    |         |                                           | Weiter      |  |

• Die Sicherungsdatei herunterladen, um sie auf dem eigenen Computer zu speichern.

| Dateiname                                                        | Zeit                              | Größe    | Herunterladen |
|------------------------------------------------------------------|-----------------------------------|----------|---------------|
| SicherungKursMoodle.mbz                                          | Dienstag, 11. Oktober 2022, 13:52 | 8.6 KB   | Herunterladen |
| sicherung-moodle2-course-1069-9cd_tg_202122-20221011-1030-nu mbz | Dienstag, 11. Oktober 2022, 10:31 | 112.8 MB | Herunterladen |

Geschafft!

## 2. Gesicherte Kurse in Moodle wiederherstellen

- Den Kurs öffnen, in den der gesicherte Kurs eingefügt werden soll.
- Unter "Mehr" das Untermenü "Kurse wiederverwenden" aufrufen.

|                     | Kurs                                               | Einstellungen | Teilnehmer/innen       | Bewertur | ngen Beri    | chte | Mehr 🗸                                      |                            |          |        |  |  |
|---------------------|----------------------------------------------------|---------------|------------------------|----------|--------------|------|---------------------------------------------|----------------------------|----------|--------|--|--|
|                     | Zukünftige Wochen (für Teilnehmer/innen verborgen) |               |                        |          |              |      | Fragensammlung<br>Inhaltsspeicher<br>Barbas |                            |          |        |  |  |
|                     |                                                    | Ð             | FORUM<br>Announcements |          |              |      | Filter<br>Downloa<br>Dateiver               | d Center<br>waltungen      |          |        |  |  |
|                     |                                                    | 0             | BIGBLUEBUTTON          |          |              |      | QR-Links<br>Kurse wi                        | verwalten<br>ederverwenden |          |        |  |  |
| • Den Unterpunkt "V | Viede                                              | rherstelle    | en" aufrufen.          |          |              |      |                                             |                            |          |        |  |  |
|                     |                                                    |               |                        | Kurs     | Einstellunge | n Te | ilnehmer/inn                                | en Bewertungen             | Berichte | Mehr 🛩 |  |  |
| Wiederherstellen a  |                                                    |               |                        |          |              |      |                                             |                            |          |        |  |  |

• Die auf dem eigenen Computer gespeicherte Datei in das Drag-and-drop-Menü ziehen. Alternativ kann man auch eine in Moodle selbst gespeicherte Sicherung auswählen, indem man bei ihr "Wiederherstellen" auswählt.

| Sicherungsdatei im                                                               | nportieren                                           | 4                                                     |               |                  |  |
|----------------------------------------------------------------------------------|------------------------------------------------------|-------------------------------------------------------|---------------|------------------|--|
| Dahalen                                                                          | • Ex                                                 | el wählen Musernale Dara Alle<br>nangKurskloodie mite |               |                  |  |
| notwendig                                                                        |                                                      | derherstellen                                         |               |                  |  |
| Sicherungsbereich                                                                | des Kurseso                                          |                                                       |               |                  |  |
| Sicherungsbereich                                                                | des Kurseso                                          | Größe                                                 | Herusterladen | Winderharstellen |  |
| Sicherungsbereich<br>Dateinans<br>Sicherungsdateen versahen<br>Sicherungsbereich | des Kursesø<br><sub>2et</sub><br>des Nutzers / der N | oote<br>utzerino                                      | Herunterladen | Wederharstellen  |  |

- "Weiter" anklicken.
- "Alle Inhalte dieses Kurses löschen und dann wiederherstellen" und dann weiter anklicken. Das löscht alle Inhalte, die sich im bisherigen Kurs befinden und ersetzt sie mit den Inhalten des gesicherten Kurses. Ist das nicht erwünscht, sollte man "den gesicherten Kurs mit diesem Kurs verschmelzen" auswählen. Das kann bei der Wiederherstellung allerdings zu Problemen führen.

## In diesen Kurs wiederherstellen

| Den gesicherten Kurs mit diesem Kurs verschmelzen            | 0      |
|--------------------------------------------------------------|--------|
| Alle Inhalte dieses Kurses löschen und dann wiederherstellen | Weiter |

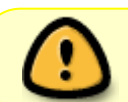

Hier unbedingt auf das obere "weiter" klicken. Ansonsten wird der Kurs mit einem bestehenden Kurs verschmolzen.

- Im nächsten Schritt kann man in der Regel einfach "Weiter" anklicken.
- Man kann nun auswählen, welche Inhalte aus der Sicherung in den neuen Kurs übernommen werden sollen. Möchte man einfach alle Inhalte übernehmen, kann man "Weiter" anklicken.
- "Wiederherstellung ausführen" anklicken.
- Geschafft!

|                                                   | Import / Wiederherste<br>7a - Einführ |                           |             |          |        |  |  |   |
|---------------------------------------------------|---------------------------------------|---------------------------|-------------|----------|--------|--|--|---|
|                                                   | Kurs Einstellung                      | en Teilnehmer/innen       | Bewertungen | Berichte | Mehr ~ |  |  |   |
| Import 0                                          |                                       |                           |             |          |        |  |  |   |
| 1. Bestätigen ► 2. Ziel ► 3. Einstellungen ► 4. S | ichema 🕨 5. Überprüfer                | n ► 6. Ausführen ► 7. Fer | rtig        |          |        |  |  |   |
| Der Kurs wurde erfolgreich wiederhergestellt.     | Klicken Sie auf Weiter, u             | m in den Kurs zu gelange  | n.          |          |        |  |  | × |
|                                                   |                                       |                           | Weiter      |          |        |  |  |   |